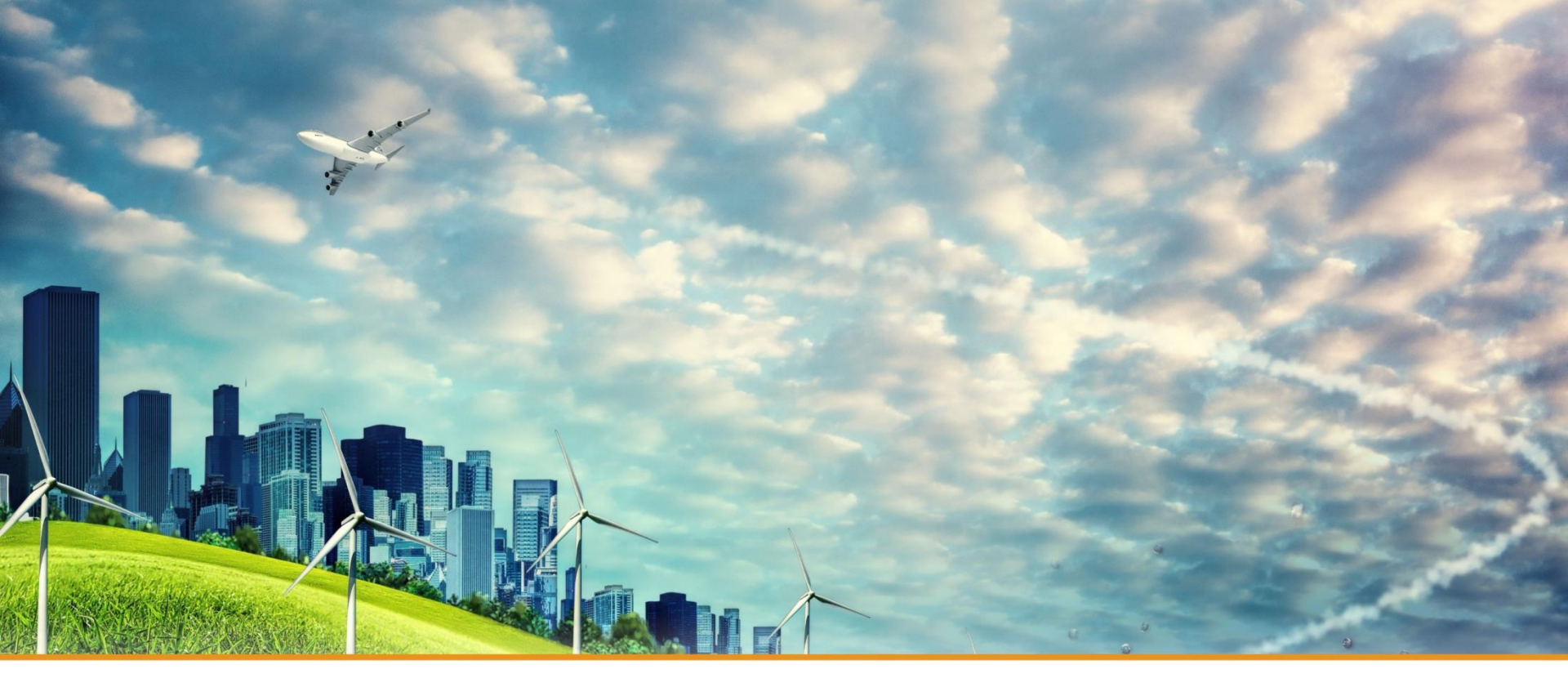

## **Test Instruction of Particle Sensor**

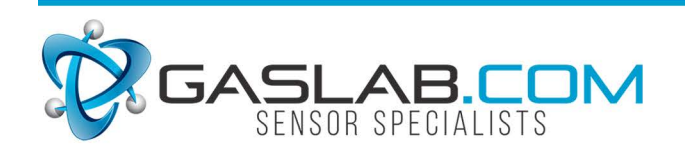

131 Business Center Dr. ste. A3 Ormond Beach, fl 32174 (386) 872-7668 www.Gaslab.com | sales@Gaslab.com

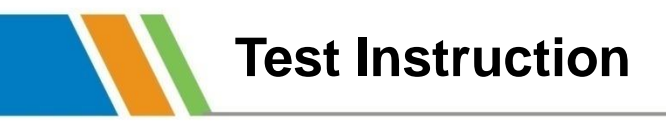

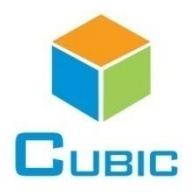

#### **1. Prepare necessary accessories**

- 1) Testing Board
- 2) Connecting Cable (Android-USB cable and Testing Cable)
- 4) Particle Sensor
- 5) Computer
- 6) Particle Sensor Test Software

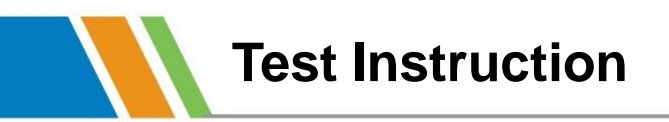

#### 2. Connection

- 1) Connect the sensor and testing board by testing cable
- 2) Connect the testing board and computer by Android-USB cable

As show in below picture:

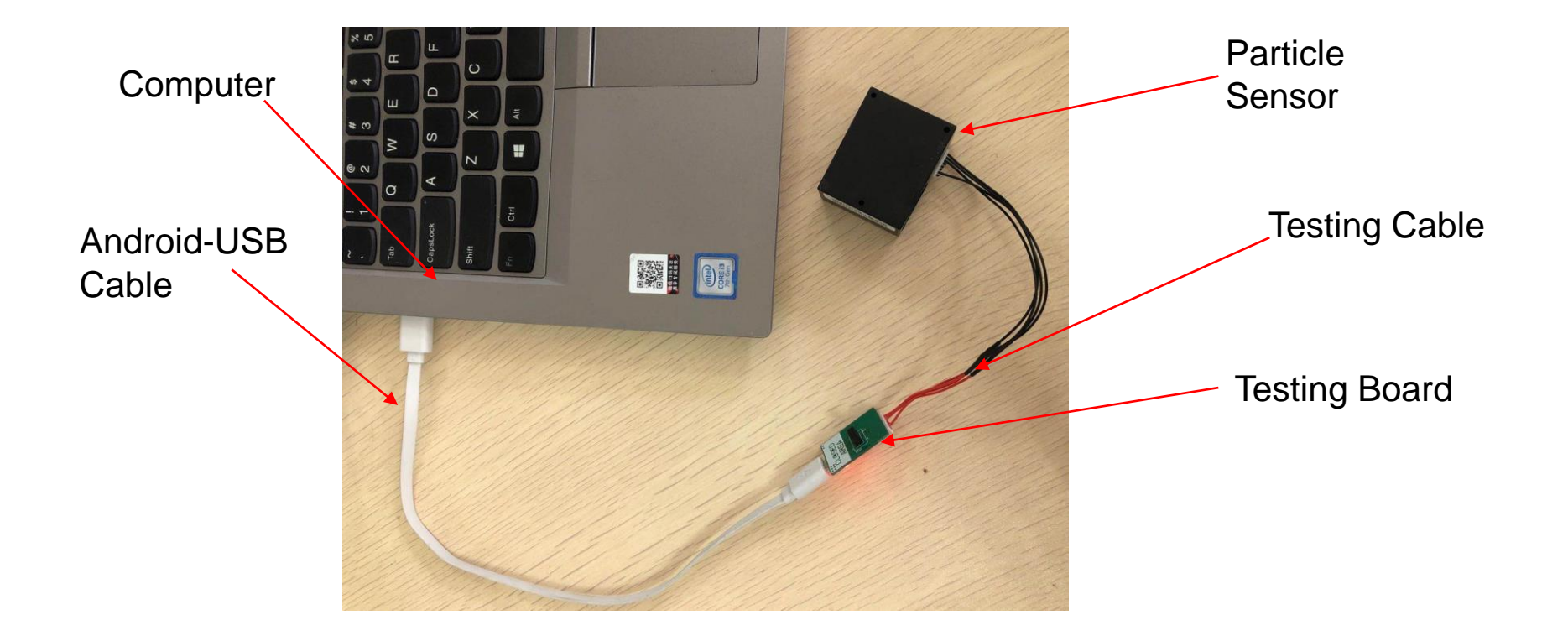

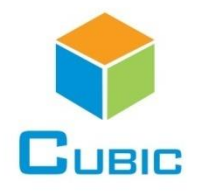

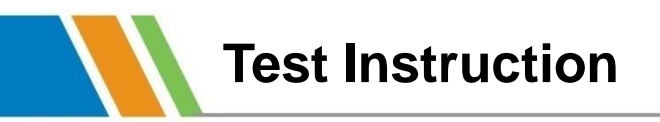

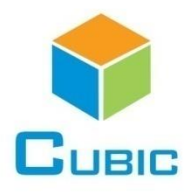

#### 3. Open particle sensor test software

| Image: PM sensor single test software V1.2.0.rar (评估版本)         文件(F) 命令(C) 工具(S) 收藏夹(O) 选项(N) 帮助(H)         Image: PM sensor single test software V1.2.0.rar(PM sensor testing software V1.2.0 - RAR 4.x 压缩文件, 解包大小为 27,318,646 字节         名称       方川       压缩后大小       类型       修改时间       CRC32         Image: PM sensor single test software V1.2.0.rar(PM sensor testing software V1.2.0 - RAR 4.x 压缩文件, 解包大小为 27,318,646 字节         名称       大小       压缩后大小       类型       修改时间       CRC32         Image: PM sensor single test software V1.2.0.rar(PM sensor testing software V1.2.0 - RAR 4.x 压缩文件, 解包大小为 27,318,646 字节       2020/5/28 13:       CRC32         Image: PM sensor single test software V1.2.0.rar(PM sensor testing software V1.2.0 - RAR 4.x 压缩文件, 解包大小为 27,318,646 字节       204来       2020/5/28 13:       Example         Image: PM sensor testing software v1.2.0.rar(PM sensor testing software V1.2.0 - RAR 4.x 压缩文件来       2020/5/28 13:       Example       2020/5/28 13:       Example         Image: PM sensor testing software.exe       140,800       118,484       应用程序扩展       2020/5/28 10:       64825DEC         Image: PM sensor testing software.exe       140,800       118,484       应用程序扩展       2007/10/10 9:       64825DEC         Image: PM sensor testing software.exe       140,800       118,484       应用程序扩展       2007/2/28 10:       64825DEC         Image: PM senso                                                                                                    |                                                        |                | Click t                      | his one                 |
|----------------------------------------------------------------------------------------------------|--------------------------------------------------------|----------------|------------------------------|-------------------------|
| PM sensor single test software V1.2.0.rar (PPARXA)          文件(F) 命令(C) 工具(S) 收藏夹(O) 选项(N) 帮助(H)                                                                                                    |                                                        |                |                              |                         |
| 文件(F) 命令(C) 工具(S) 收藏夹(O) 选项(N) 帮助(H)         添加       解压到       資子       資子       第       第       ジ       ジ <td>mer Pivi sensor single test software v1.2.0.rar (评估版本)</td> <td></td> <td></td> <td></td>                                                                                                    | mer Pivi sensor single test software v1.2.0.rar (评估版本) |                |                              |                         |
| Image: Winform Page.dll       Image: Winform Page.dll       Image: Winform Page.dll<                                                                                                    | 文件(F) 命令(C) 工具(S) 收藏夹(O) 选项(N) 帮助(H)                   |                |                              |                         |
| 添加       解压到       测试       查看       删除       查找       向导       信息       扫描病毒       注释       保护       自解压格式          M       sensor single test software       V1.2.0.rar\PM sensor testing software       V1.2.0 - RAR 4.x 压缩文件, 解包大小为 27,318,646 字节         名称       大小       压缩后大小       类型       修改时间       CRC32         a       文件夹       2020/5/28 13:       27828991         Gata       文件夹       2015/3/30 12:       27828991         System.Data.SQLite.dll       911,872       392,342       应用程序扩展       2016/6/15 14:       EED42882         PM sensor testing software.exe       140,800       118,484       应用程序扩展       2020/5/28 10:       64825DEC         office.xml       1,110,600       92,882       XML 文档       2010/3/3 21:11       831DE560         office.dll       223,800       58,225       应用程序扩展       2007/10/10 9:       84EB5FF0         NPOI.dll       1,624,064       497,993       应用程序扩展       2007/10/10 9:       5FD9E94F         microsoft.Vbe.Interop.dll       64,088       20,021       应用程序扩展       2007/10/10 9:       5FD9E94F                                                                                                    | 📑 🧰 🖸 💷 📺 🔍                                            | × (            |                              |                         |
| ▲       PM sensor single test software V1.2.0.rat\PM sensor testing software V1.2.0 - RAR 4.x 压缩文件, 解包大小为 27,318,646 字节         名称       人小       压缩后大小       类型       修改时间       CRC32         □        文件夹       2020/5/28 13:          □ data       文件夹       2020/5/28 13:       27828991         ⑤ WinFormPage.dll       12,800       4,862       应用程序扩展       2015/3/30 12:       27828991         ⑤ System.Data.SQLite.dll       911,872       392,342       应用程序扩展       2016/6/15 14:       EED42882         ⑥ PM sensor testing software.exe       140,800       118,484       四用程序扩展       2020/5/28 10:       64825DEC         ◎ office.xml       1,110,600       92,882       XML 文档       2010/3/3 21:11       831DE560         ◎ office.dll       223,800       58,225       应用程序扩展       2007/10/10 9:       84EB5FF0         ◎ Microsoft.Vbe.Interop.dll       1,624,064       497,993       应用程序扩展       2007/10/10 9:       5FD9E94F         ◎ microsoft.Vbe.Interop.dll       1100 300       162.611       应用程序扩展       2007/10/10 9:       5FD9E94F                                                                                                    | 添加解压到测试 查看 删除 查找                                       | 向导信            | 急   扫描病毒 注释 保护               | 自解压格式                   |
| 名称       近       压缩后大小       类型       修改时间       CRC32         i       文件夹       文件夹       文化夹       2020/5/28 13:       2015/3/30 12:       27828991         i data       文件夹       2015/3/30 12:       27828991       911,872       392,342       应用程序扩展       2016/6/15 14:       EED42882         i PM sensor testing software.exe       140,800       118,484       应用程序扩展       2010/3/3 21:11       831DE560         office.xml       1,110,600       92,882       XML 文档       2010/3/3 21:11       831DE560         office.dll       223,800       58,225       应用程序扩展       2013/3/6 7:17       975D0118         Microsoft.Vbe.Interop.dll       64,088       20,021       应用程序扩展       2007/10/10 9:       5FD9E94F                                                                                                    | ↑ Image: PM sensor single test software V1.2.0.rar\PM  | sensor testing | oftware V1.2.0 - RAR 4.x 压缩文 | 件, 解包大小为 27,318,646 字节  |
| <ul> <li>↓</li> <li>↓ data</li> <li>↓ 文件夹</li> <li>↓ Q15/3/30 12:</li> <li>↓ Y828991</li> <li>↓ Y828991</li> <li>↓ Y828991</li> <li>↓ Y828991</li> <li>↓ Y828991</li> <li>↓ Y828991</li> <li>↓ Y8291</li> <li>↓ Y8291</li>     &lt;</ul>                                                                                                    | 名称                                                     | 大小             | 压缩后大小 类型                     | 修改时间 CRC32              |
| Idata       文件夹       2020/5/28 13:         WinFormPage.dll       12,800       4,862       应用程序扩展       2015/3/30 12:       27828991         System.Data.SQLite.dll       911,872       392,342       应用程序扩展       2016/6/15 14:       EED42882         PM sensor testing software.exe       140,800       118,484       应用程序扩展       2020/5/28 10:       64825DEC         office.xml       1,110,600       92,882       XML 文档       2010/3/3 21:11       831DE560         office.dll       223,800       58,225       应用程序扩展       2007/10/10 9:       84EB5FF0         NPOI.dll       1,624,064       497,993       应用程序扩展       2013/3/6 7:17       975D0118         Microsoft.Vbe.Interop.dll       64,088       20,021       应用程序扩展       2007/10/10 9:       5FD9E94F                                                                                                    | 1                                                      |                | 文件夹                          |                         |
| WinFormPage.dll       12,800       4,862 应用程序扩展       2015/3/30 12: 27828991         System.Data.SQLite.dll       911,872       392,342 应用程序扩展       2016/6/15 14: EED42882         PM sensor testing software.exe       140,800       118,484 应用程序       2020/5/28 10: 64825DEC         office.xml       1,110,600       92,882       XML 文档       2010/3/3 21:11       831DE560         office.dll       223,800       58,225 应用程序扩展       2007/10/10 9: 84EB5FF0         NPOI.dll       1,624,064       497,993 应用程序扩展       2013/3/6 7:17       975D0118         Microsoft.Vbe.Interop.dll       64,088       20,021 应用程序扩展       2007/10/10 9: 5FD9E94F                                                                                                    | 📕 data                                                 |                | 文件夹                          | 2020/5/28 13:           |
| System.Data.SQLite.dll       911,872       392,342 应用程序扩展       2016/6/15 14: EED42882         PM sensor testing software.exe       140,800       118,484 应用程序       2020/5/28 10: 64825DEC         office.xml       1,110,600       92,882       XML 文档       2010/3/3 21:11       831DE560         office.dll       223,800       58,225 应用程序扩展       2007/10/10 9:       84EB5FF0         NPOI.dll       1,624,064       497,993 应用程序扩展       2013/3/6 7:17       975D0118         Microsoft.Vbe.Interop.dll       64,088       20,021 应用程序扩展       2007/10/10 9:       5FD9E94F                                                                                                    | WinFormPage.dll                                        | 12,800         | 4,862 应用程序扩展                 | 2015/3/30 12: 27828991  |
| PM sensor testing software.exe       140,800       118,484       四用程序       2020/5/28 10:       64825DEC         office.xml       1,110,600       92,882       XML 文档       2010/3/3 21:11       831DE560         office.dll       223,800       58,225       应用程序扩展       2007/10/10 9:       84EB5FF0         NPOI.dll       1,624,064       497,993       应用程序扩展       2013/3/6 7:17       975D0118         Microsoft.Vbe.Interop.dll       64,088       20,021       应用程序扩展       2007/10/10 9:       5FD9E94F                                                                                                    | 🗟 System.Data.SQLite.dll                               | 911,872        | 392,342 应用程序扩展               | 2016/6/15 14: EED42882  |
| Office.xml       1,110,600       92,882       XML 文档       2010/3/3 21:11       831DE560         Soffice.dll       223,800       58,225       应用程序扩展       2007/10/10 9:       84EB5FF0         NPOI.dll       1,624,064       497,993       应用程序扩展       2013/3/6 7:17       975D0118         Microsoft.Vbe.Interop.dll       64,088       20,021       应用程序扩展       2007/10/10 9:       5FD9E94F                                                                                                    | PM sensor testing software.exe                         | 140,800        | 118,484 应用程序                 | 2020/5/28 10: 64825DEC  |
| Image: Solution office.dll       223,800       58,225 应用程序扩展       2007/10/10 9: 84EB5FF0         Image: Solution office.dll       1,624,064       497,993 应用程序扩展       2013/3/6 7:17       975D0118         Image: Solution office.dll       64,088       20,021 应用程序扩展       2007/10/10 9: 5FD9E94F         Image: Solution office interest office interest of | office.xml                                             | 1,110,600      | 92,882 XML 文档                | 2010/3/3 21:11 831DE560 |
| NPOI.dll       1,624,064       497,993 应用程序扩展       2013/3/6 7:17       975D0118         Microsoft.Vbe.Interop.dll       64,088       20,021 应用程序扩展       2007/10/10 9:       5FD9E94F         microsoft office interen evend dll       1100 202       162 611 应用程序扩展       2007/10/10 0:       5FD9E94F                                                                                                    | S office.dll                                           | 223,800        | 58,225 应用程序扩展                | 2007/10/10 9: 84EB5FF0  |
| Microsoft.Vbe.Interop.dll       64,088       20,021 应用程序扩展       2007/10/10 9: 5FD9E94F         microsoft.effice_interop_outed.dll       1100.202       162.611 应用程序扩展       2007/10/10 9: 5FD9E94F                                                                                                    | NPOI.dll                                               | 1,624,064      | 497,993 应用程序扩展               | 2013/3/6 7:17 975D0118  |
| ■ microsoft office interep event dll 1100.202 162.611 広田租店社员 2007/10/10.0. PD2DE009                                                                                                    | Microsoft.Vbe.Interop.dll                              | 64,088         | 20,021 应用程序扩展                | 2007/10/10 9: 5FD9E94F  |
| 「MICrosoft.office.Interop.excei.ali 1,100,392 103,011 应用程序扩展 2007/10/10 9 DD3DE900                                                                                                    | microsoft.office.interop.excel.dll                     | 1,100,392      | 163,611 应用程序扩展               | 2007/10/10 9: BD3DE908  |
| S Dust.db 20,976,640 410,707 Data Base File 2017/6/28 16: 539C3BCB                                                                                                    | Dust.db                                                | 20,976,640     | 410,707 Data Base File       | 2017/6/28 16: 539C3BCB  |
| S config.ini 54 54 配置设置 2020/5/28 13: 6FFBCF59                                                                                                    | config.ini                                             | 54             | 54 配置设置                      | 2020/5/28 13: 6EEBCF59  |
|                                                                                                    |                                                        | 2.             |                              |                         |

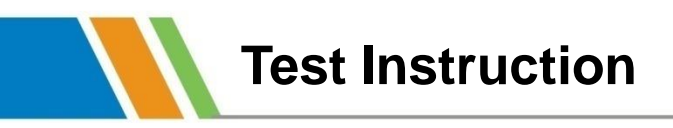

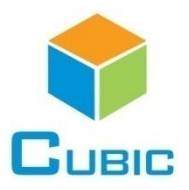

#### 1)Setting: Choose the correct COM

| Serial number:                                                        |                                                                                                    | COM14 ~                             | Connect            |                  |                        |
|-----------------------------------------------------------------------|----------------------------------------------------------------------------------------------------|-------------------------------------|--------------------|------------------|------------------------|
| Mode Selectio                                                         | n:                                                                                                    | Continuous wo                       | rking mode         | ~                |                        |
| Data save path                                                        | 1                                                                                                    |                                     |                    |                  |                        |
| Data save cycl                                                        | e(sec):                                                                                                    | 1 ~                                 | Open the path      | ı                |                        |
|                                                                       | AnnData\/                                                                                                  |                                     | \$EXa13168 20276\P | M sensor testing | software 1/1.2 0\data  |
| 0.103613101101                                                        |                                                                                                    |                                     | φL/λα15100.25270\F | w sensor testing | Software V1.2.0 (data) |
|                                                                       |                                                                                                    |                                     |                    |                  |                        |
|                                                                       |                                                                                                    |                                     |                    |                  |                        |
|                                                                       |                                                                                                    |                                     |                    |                  |                        |
| Real-time data                                                        |                                                                                                    |                                     |                    |                  |                        |
| Real-time data                                                        | e paramete                                                                                                 | er name                             |                    | Numerical value  |                        |
| Real-time data<br>Th                                                  | e paramete<br>oduct No.                                                                                    | er name                             |                    | Numerical value  |                        |
| Real-time data<br>Th<br>Pro<br>So                                     | e paramete<br>oduct No.<br>ftware vers                                                                     | er name<br>sion                     |                    | Numerical value  |                        |
| Real-time data<br>Th<br>Pro<br>So<br>GF                               | e paramete<br>oduct No.<br>ftware vers<br>RIMM PM1                                                         | er name<br>sion                     |                    | Numerical value  |                        |
| Real-time data<br>Th<br>Pro<br>So<br>GF<br>GF                         | e paramete<br>oduct No.<br>ftware vers<br>RIMM PM1<br>RIMM PM2                                             | er name<br>sion<br>10               |                    | Numerical value  |                        |
| Real-time data<br>Th<br>Pro<br>So<br>GF<br>GF                         | e paramete<br>oduct No.<br>ftware vers<br>RIMM PM1<br>RIMM PM2<br>RIMM PM1                                 | er name<br>sion<br>10<br>2.5        |                    | Numerical value  |                        |
| Real-time data<br>Th<br>Pro<br>So<br>GF<br>GF<br>GF<br>STS            | e paramete<br>oduct No.<br>ftware vers<br>RIMM PM1<br>RIMM PM2<br>RIMM PM1<br>I PM10                       | er name<br>sion<br>10<br>2.5<br>1.0 |                    | Numerical value  |                        |
| Real-time data<br>Th<br>Pro<br>So<br>GF<br>GF<br>GF<br>TS             | e paramete<br>oduct No.<br>ftware vers<br>RIMM PM1<br>RIMM PM2<br>RIMM PM1<br>I PM10                       | er name<br>sion<br>10<br>2.5<br>1.0 |                    | Numerical value  |                        |
| Real-time data<br>Th<br>Pro<br>So<br>GF<br>GF<br>GF<br>TS<br>TS       | e paramete<br>oduct No.<br>ftware vers<br>RIMM PM1<br>RIMM PM2<br>RIMM PM1<br>I PM10<br>I PM2.5            | er name<br>sion<br>0<br>2.5<br>1.0  |                    | Numerical value  |                        |
| Real-time data<br>Th<br>Pro<br>So<br>GF<br>GF<br>GF<br>TS<br>TS<br>TS | e paramete<br>oduct No.<br>ftware vers<br>RIMM PM1<br>RIMM PM2<br>RIMM PM1<br>I PM10<br>I PM2.5<br>I PM1.0 | er name<br>sion<br>10<br>2.5<br>1.0 |                    | Numerical value  |                        |

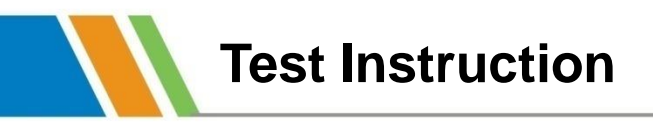

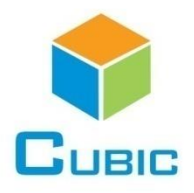

#### 2)Setting the data save cycle and path, click Connect

| Serial number:                                                                                          | COM14 ~                                    | Connect          |                         |                   |
|----------------------------------------------------------------------------------------------------|--------------------------------------------|------------------|-------------------------|-------------------|
| Mode Selection:                                                                                         | Continuous work                            | ing mode         | ~                       |                   |
| Data save path                                                                                          |                                            |                  |                         |                   |
| Data save cycle(sec):                                                                                   | 1 ~                                        | Open the pat     | ı                       |                   |
| o. loocio li filli li ppbulo                                                                            |                                            |                  | IVI sensor testing som  | ware v1 2 U\data  |
|                                                                                                    |                                            | _//410100.202701 | ivi sensor testing soft | ware V1.2.0\data\ |
|                                                                                                    |                                            | LX415100.252701  | ivi sensor testing soft | ware V1.2.0\data\ |
| Real-time data                                                                                          |                                            |                  | w sensor testing soft   | ware V1.2.0\data\ |
| Real-time data<br>The param                                                                             | eter name                                  |                  | Numerical value         | ware V1.2.0\data\ |
| Real-time data<br>The param<br>Product No                                                               | eter name                                  |                  | Numerical value         | ware V1.2.0\data\ |
| Real-time data<br>The param<br>Product No<br>Software v                                                 | eter name<br>ersion                        |                  | Numerical value         | ware V1.2.0\data\ |
| Real-time data<br>The param<br>Product No<br>Software v<br>GRIMM PN                                     | eter name<br>ersion<br>//10                |                  | Numerical value         | ware V1.2.0\data\ |
| Real-time data<br>The param<br>Product No<br>Software v<br>GRIMM PN<br>GRIMM PN                         | eter name<br>ersion<br>/10<br>/2.5         |                  | Numerical value         | ware V1.2.0\data\ |
| Real-time data<br>The param<br>Product No<br>Software v<br>GRIMM PN<br>GRIMM PN<br>GRIMM PN             | eter name<br>ersion<br>/10<br>/2.5<br>/1.0 |                  | Numerical value         | ware V1.2.0\data\ |
| Real-time data<br>The param<br>Product No<br>Software v<br>GRIMM PN<br>GRIMM PN<br>GRIMM PN<br>TSI PM10 | eter name<br>ersion<br>/10<br>/2.5<br>/1.0 |                  | Numerical value         | ware V1.2.0\data\ |

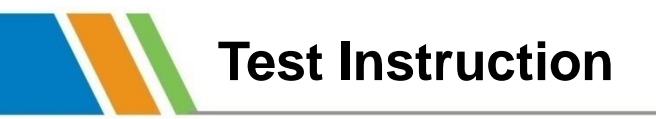

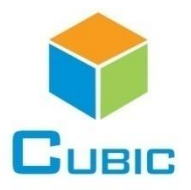

### 3)Click Connect and read the output

| Serial nu | umber:                                                                                                    | COM14 ~                                    | Disconne | ect 📃                                                                                                    |  |
|-----------|----------------------------------------------------------------------------------------------------|--------------------------------------------|----------|----------------------------------------------------------------------------------------------------|--|
| Mode S    | election:                                                                                                    | Continuous worki                           | ng mode  | ~                                                                                                    |  |
| Data sav  | /e path                                                                                                    |                                            |          |                                                                                                    |  |
| Data sav  | ve cycle(sec):                                                                                                    | 1 ~                                        | Open the | path                                                                                                    |  |
| Real-tim  | e data                                                                                                    |                                            |          |                                                                                                    |  |
| Real-tim  | e data<br>The parame                                                                                                    | eter name                                  |          | Numerical value                                                                                                    |  |
| Real-tim  | e data<br>The parame<br>Product No                                                                                          | eter name                                  |          | Numerical value                                                                                                    |  |
| Real-tim  | e data<br>The parame<br>Product No<br>Software ve                                                                           | eter name<br>ersion                        |          | Numerical value                                                                                                    |  |
| Real-tim  | e data<br>The parame<br>Product No<br>Software ve<br>GRIMM PM<br>GRIMM PM                                                   | eter name<br>ersion<br>110<br>12 5         |          | Numerical value<br>73 ug/m <sup>3</sup><br>70 ug/m <sup>3</sup>                                                                   |  |
| Real-tim  | e data<br>The parame<br>Product No<br>Software ve<br>GRIMM PM<br>GRIMM PM<br>GRIMM PM                                       | eter name<br>ersion<br>110<br>12.5<br>11.0 |          | Numerical value       73 ug/m³       70 ug/m³       65 ug/m³                                                                      |  |
| Real-tim  | e data<br>The parame<br>Product No<br>Software ve<br>GRIMM PM<br>GRIMM PM<br>GRIMM PM<br>TSI PM10                           | eter name<br>ersion<br>110<br>12.5<br>11.0 |          | Numerical value           73 ug/m³           70 ug/m³           65 ug/m³           93 ug/m³                                       |  |
| Real-tim  | e data<br>The parame<br>Product No<br>Software ve<br>GRIMM PM<br>GRIMM PM<br>GRIMM PM<br>TSI PM10<br>TSI PM2.5              | eter name<br>ersion<br>110<br>12.5<br>11.0 |          | Numerical value           73 ug/m³           70 ug/m³           65 ug/m³           93 ug/m³           85 ug/m³                    |  |
| Real-tim  | e data<br>The parame<br>Product No<br>Software ve<br>GRIMM PM<br>GRIMM PM<br>GRIMM PM<br>TSI PM10<br>TSI PM2.5<br>TSI PM1.0 | eter name<br>ersion<br>110<br>12.5<br>11.0 |          | Numerical value           73 ug/m³           70 ug/m³           65 ug/m³           93 ug/m³           85 ug/m³           76 ug/m³ |  |

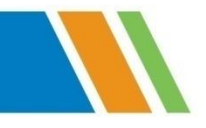

# **Thank You**

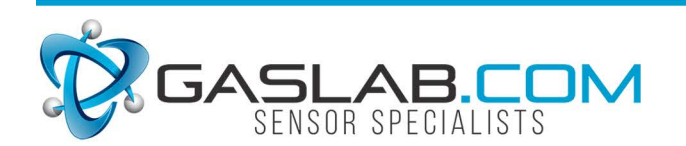

131 Business Center Dr. ste. A3 Ormond Beach, fl 32174 (386) 872-7668 www.Gaslab.com | sales@Gaslab.com